小米手机的时间变成了纯12小时制该怎么办?对于早已习惯24小时制的我们来说 ,一旦变成12小时制定很可能耽误我们很多事情。小米手机时间24小时制怎么设置 ?下面一起来看看吧!

马上为大家揭晓操作,大家仔细看好哦!

第1步:找到小米手机的【设置】图标并轻点一下打开它;

第2步:在里面各种功能设置里面找到"更多设置"这个选项然后打开;

第3步:随后点一下"日期和时间",在下面的"时间显示"中将其重新设置为"2 4小时制"之后,时间就成功修改啦!

总结:

小米手机时间24小时制怎么设置

步骤1.在小米手机中打开【设置】;

步骤2.找到并打开"更多设置";

步骤3.进入"日期和时间"后将"时间显示"修改为"24小时制"。

小米手机时间24小时制怎么设置的步骤已经给大家简单总结出来啦!喜欢小编的 文章记得来个三连点赞关注收藏哦!